#### Procedures for placing an order

#### I. Sign in

Please sign in to place an order. (You can browse the catalog without signing in.)

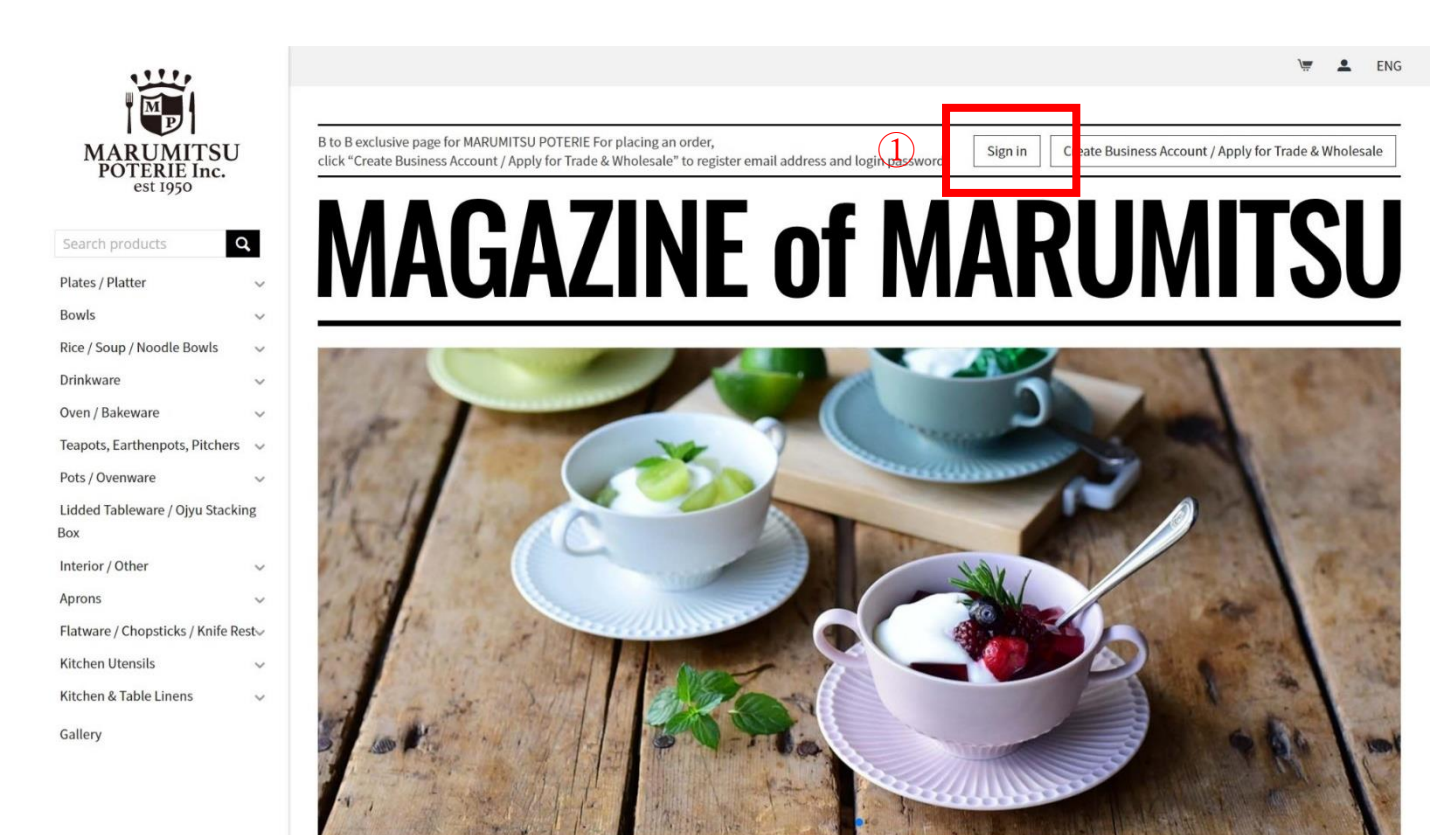

2. Sign in by entering your ID (email address) and password.

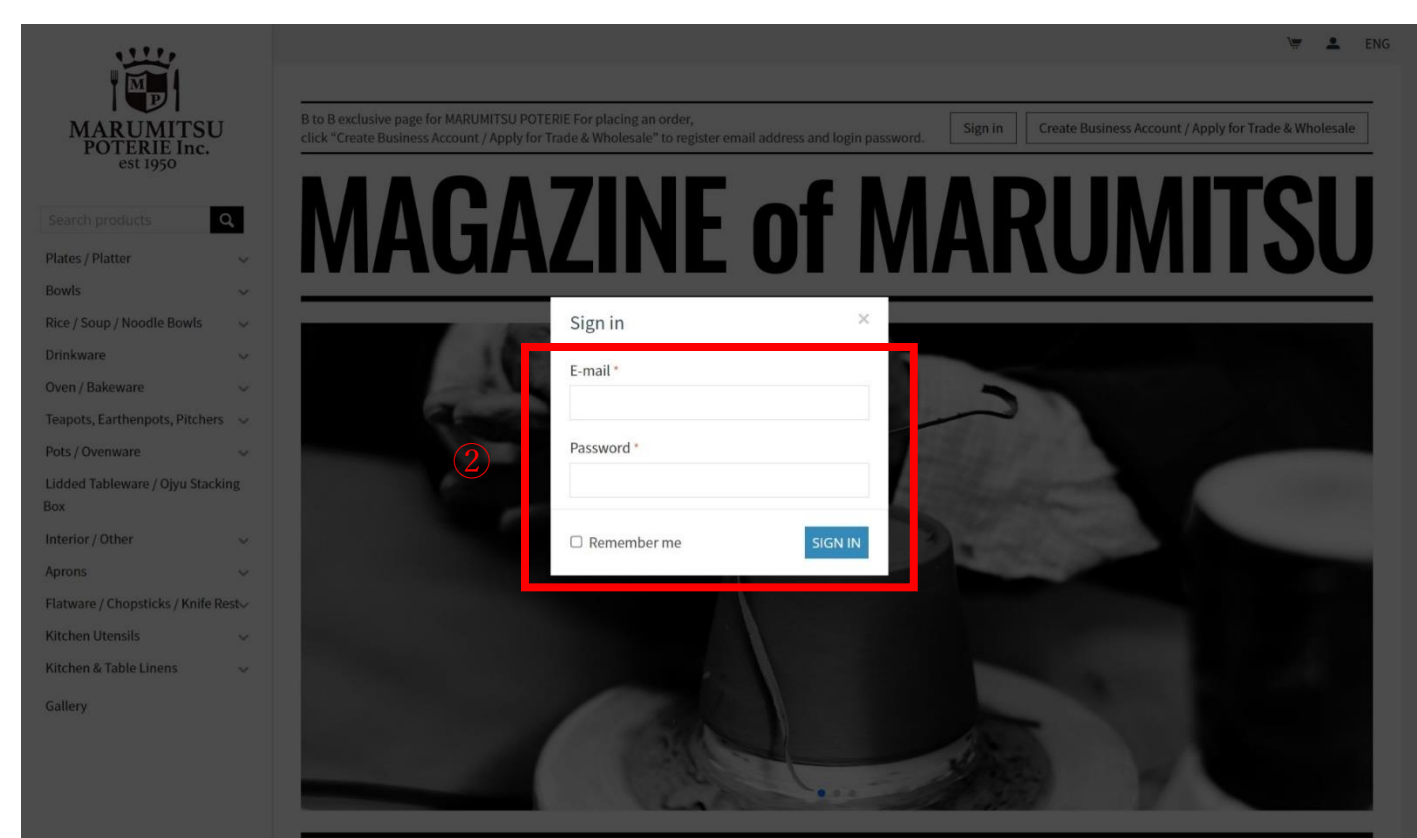

### II. Choose an item

Click on the product image or search by entering item code or item name in the search box. You can save time by keeping interested items in "WISH LIST" for later purchases.

- 3. Search or select items.
- 4. You can choose items kept in "WISH LIST". (Refer to the "WISH LIST" details following below)

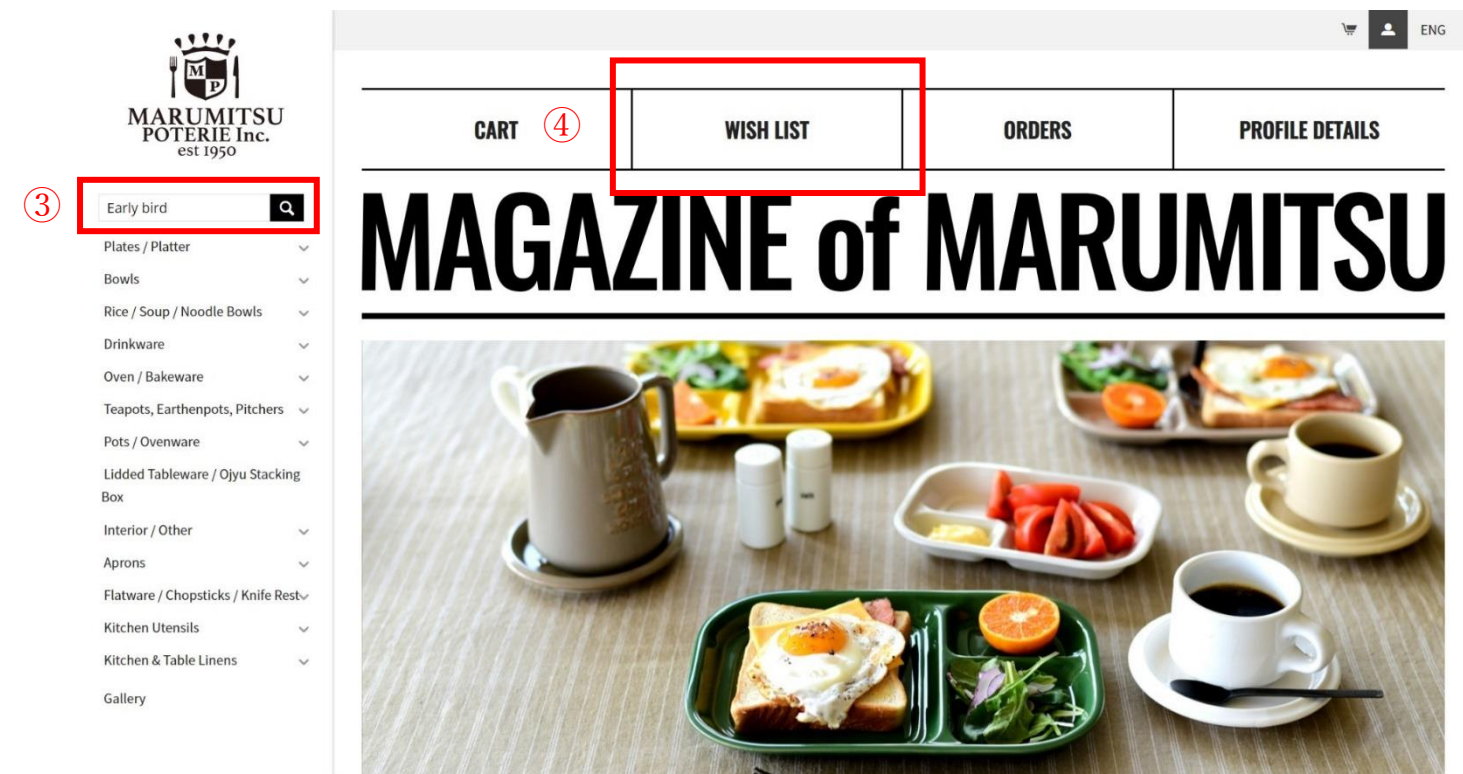

## 5. Click Order Tyle.

- 6. Enter the quantity you wish to purchase.
- 7. Click "Add to Cart".

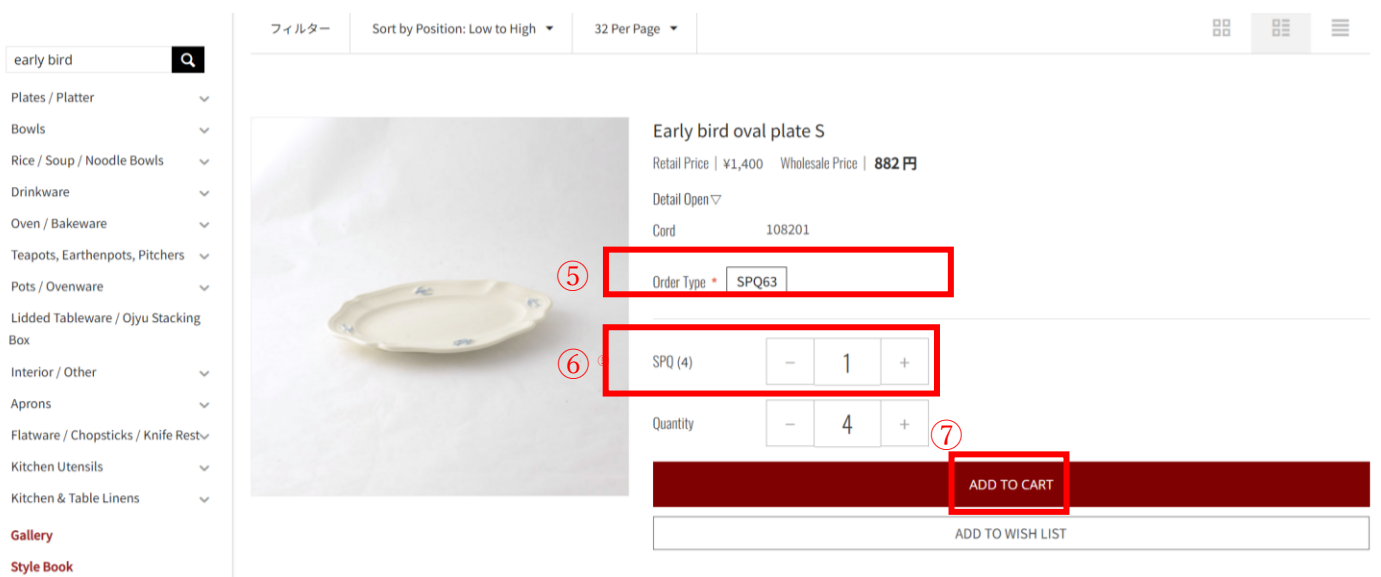

### ${\rm I\!I\!I}.$ Confirm the items in your shopping cart

You can review the items added to the shopping cart. For choosing other items, click "Continue Shopping" to return to the shopping page.

8. Click "View Cart" to review the entire contents added to the shopping cart. \*You can also view cart contents by

clicking [ ] at upper right hand corner of the page.

- 9. You can remove the item.
- 10. You can change the quantity.
- 11. Click "Proceed to Checkout" when you are ready to place an order.

Purchase Order Details

| Product           | 9                                                                    | Unit price | Quantity             | Total price      |
|-------------------|----------------------------------------------------------------------|------------|----------------------|------------------|
| 0                 | Early bird oval plate S SPQ63                                        | 882円       | - <u>4</u> +<br>変更する | 3,528 円          |
| 0                 | Early bird round plate S 🔇 MMR<br>CODE: 108202<br>Order Type * SPQ63 | 882 円      | - 4 +<br>変更する        | 3,528 円          |
|                   |                                                                      |            | Subtotal             | 7,056 円          |
|                   |                                                                      |            | Total cost           | 7,056円           |
| CONTINUE SHOPPING | CLEAR CART                                                           |            |                      | CEED TO CHECKOUT |

# IV. Choose shipping address

Choose an address for the items to be delivered. You can also choose an address that was not pre-registered. Choose "Other" to enter a comment.

- 12. Choose "Other" in order to change your shipping address.
- 13. (If you choose "Other" above, please enter your new shipping address in "Customer's notes".
- 14. Click "Place order". You will receive an order confirmation email after you have placed your order.

|                                                                  | Billing and Shipping Address             |                                                                                                    |  |  |  |  |  |
|------------------------------------------------------------------|------------------------------------------|----------------------------------------------------------------------------------------------------|--|--|--|--|--|
| (12)                                                             | Shop name<br>Registered shipping address | Other<br>In the Customer's notes<br>Please enter the name, address and phone number of the recipient |  |  |  |  |  |
| E-mail *<br>lee@bonnieandneil.com.au     Image: Customer's notes |                                          |                                                                                                    |  |  |  |  |  |
|                                                                  | Bank transfer                            |                                                                                                    |  |  |  |  |  |
| 14)                                                              |                                          | Place order ( 7,056 円 )                                                                              |  |  |  |  |  |

### V. Changes and cancellation after placing an order

We are unable to make any changes after an order is placed in our system. In case you wish to cancel or make changes, please contact us directly. If you would like to order additional items, contact us or simply place a separate order.

## What is "WISH LIST"?

WISH LIST is a functional feature to save you time by keeping a list of items you are interested in for speedy purchases later on.

- Listing up repeatedly purchased items.
- Listing up new items you wish to add to your shop collection.

### How to use "WISH LIST"

- 1. Search items.
- 2. Click Order Type.
- 3. Select "Add to Wish List".

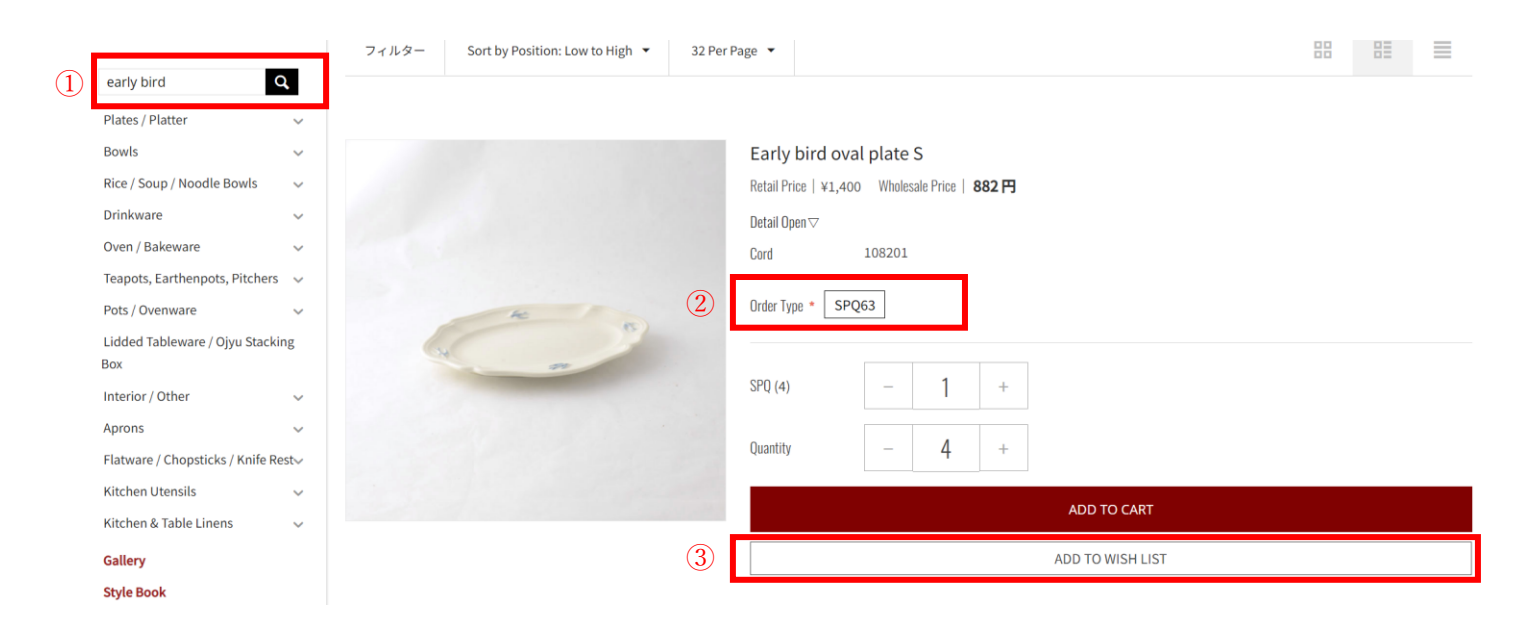

## How to order through "My Select".

1. After logging-in, click "WISH LIST".

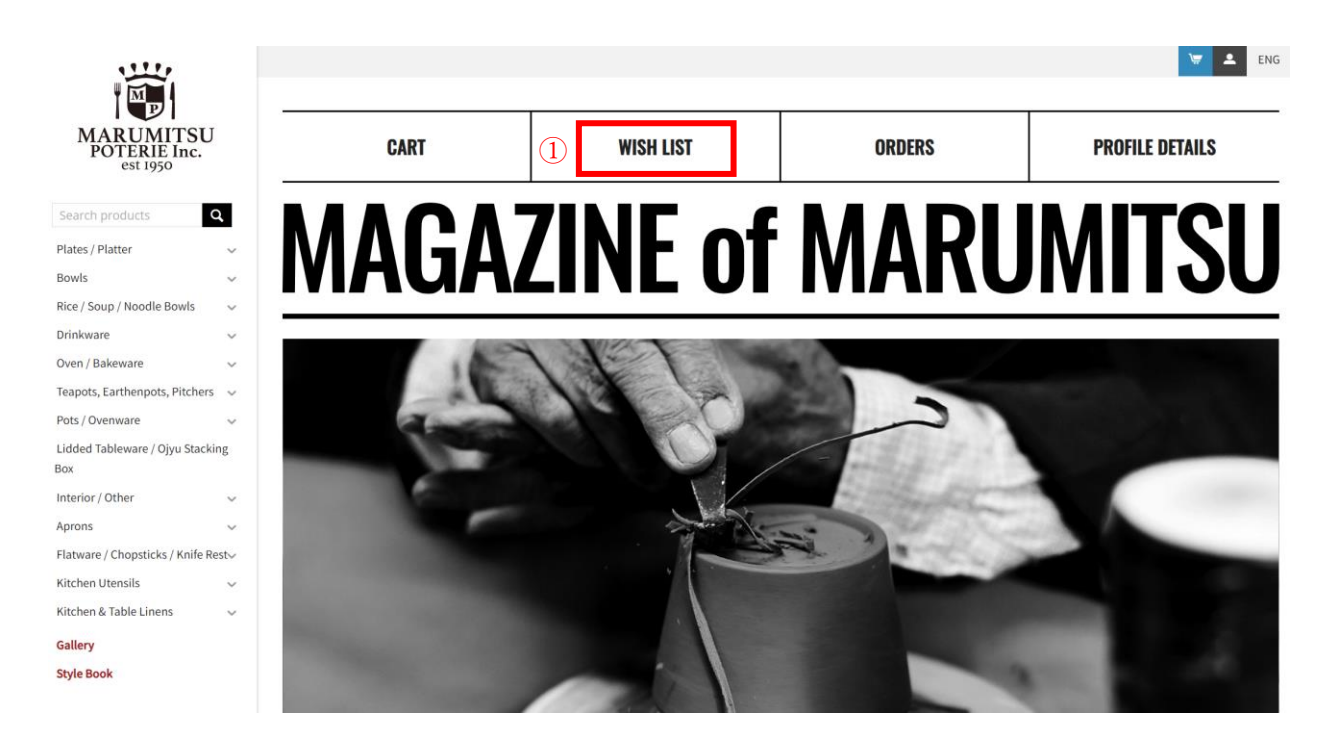

2. Click Order Tyle and enter quantity, select "Add to Cart".

| <b>Remove</b> | 0 | Early bird oval plate S (108201)   Potal Price X1.400 Wholesale Price   Order Type * SPQ63 2                      | SPQ (4)   -   1   +     Quantity   -   4   +   ADD TO CART   3 |
|---------------|---|----------------------------------------------------------------------------------------------------|----------------------------------------------------------------|
| Remove        | 0 | Early bird round plate L (108204)<br>Retail Price   ¥2,600 Wholesale Price   <b>1,638 円</b><br>Order Type * SPQ63 | Quantity - 1 + ADD TO CART                                     |
| Remove        | 0 | Early bird round plate S (108202)<br>Retail Price   ¥1,400 Wholesale Price   882 円<br>Order Type * SPQ63          | Quantity - 1 + ADD TO CART                                     |
| Remove        | P | Twinkle mug (181992)<br>Retail Price   ¥1,900 Wholesale Price   <b>1,197 円</b><br>Order Type * SPQ63              | SPQ (4)   -   1   +     Quantity   -   4   +                   |
| Remove        |   | Twinkle plate (181997)   Retail Price   ¥3,200 Wholesale Price   2,016円   Order Type * SPQ63                      | SPQ (2)   -   1   +     Quantity   -   2   +                   |

Wish list content

CLEAR WISH LIST

CONTINUE SHOPPING